## []APASON

## Débuter avec Zotero

## Zotero : Logiciel de gestion bibliographique

|              | À savoir                                                                                                    |
|--------------|----------------------------------------------------------------------------------------------------|
| Utilités     | <ul> <li>Capture toute l'information bibliographique et les documents pour votre travail en un clic</li> <li>Facilite la citation des sources dans vos travaux</li> <li>Génère automatiquement une bibliographie formatée selon le format exigé dans votre cégep.</li> </ul>                                   |
| Installation | <ul> <li>Possible avec plusieurs fureteurs</li> <li>L'installation comme module complémentaire de <i>Firefox</i> est recommandée pour débuter</li> <li>Visitez <u>http://www.zotero.org/download</u></li> </ul>                                                                                                |
| Utilisation  | <ul> <li>Ouvrez le panneau Zotero dans Firefox (en haut à droite de la barre d'outils)</li> <li>Capturez en cliquant sur l'icône de document dans la barre d'outils de votre fureteur</li> <li>              • www.erudit.org/revue/crimino/2011/v44/n2/1005797ar.html             • C             2</li></ul> |

## [] APASON [ Aller plus loin avec Zotero

|                                                                                 | Fonctionnalités                                                                                                    |
|---------------------------------------------------------------------------------|----------------------------------------------------------------------------------------------------|
| Créer un compte<br>en ligne pour<br>accéder à vos<br>données de<br>n'importe où | <ul> <li>Sur la page d'accueil de Zotero, <u>http://www.zotero.org/</u><br/>cliquez sur <i>Register</i> et remplissez le formulaire</li> <li>Suivez les instructions du courriel de validation.</li> <li>Cliquez sur la roue dentelée, <sup>1</sup> puis sélectionnez <i>Préférences</i></li> <li>Cliquez sur l'onglet <i>Synchronisation</i></li> <li>Entrez votre nom d'utilisateur et mot de passe.</li> <li>Le bouton <sup>1</sup> synchronise vos données avec le serveur Zotero</li> </ul>                                                                                                    |
| Capturer des<br>documents à<br>partir d'une liste<br>de résultats               | <ul> <li>Cliquez sur la flèche puis sur l'icône de dossier dans la barre d'outils</li> <li>         Image: Section construction of the section of the section of</li></ul> |
| Entrer<br>manuellement<br>des données<br>bibliographiques                       | <ul> <li>Cliquez sur l'icône Créer un nouveau document à partir de la page courante</li> <li>Cliquez dans une des zones de l'onglet <i>Info</i> et éditez les informations</li> <li>Info Notes Marqueurs Connexe</li> <li>Type de document: Article d'encyclopédie</li> <li>Titre: Collège d'enseignement général<br/>et professionnel (CEGEP) -<br/>L'Encyclopedie canadienne</li> <li>Auteur: Lessard, Claude          <ul> <li></li></ul></li></ul>                                                                                                    |
| Entrer des notes                                                                | <ul> <li>Sélectionnez un élément</li> <li>Cliquez sur l'onglet Notes puis sur le bouton Ajouter.</li> <li>Entrez vos notes de lecture         <ul> <li>Info Notes Marqueurs Connexe</li> <li>1 note: Ajouter</li> <li>Selon la conférencière, les enfants qui ne lisent pas o </li> </ul> </li> </ul>                                                                                                    |

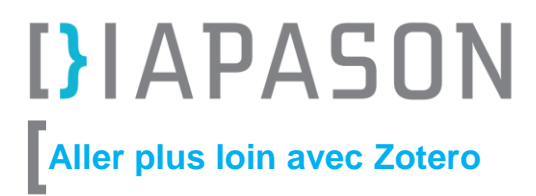

|                                                                                       | Fonctionnalités                                                                                                    |
|---------------------------------------------------------------------------------------|----------------------------------------------------------------------------------------------------|
| Créer une<br>nouvelle<br>collection et y<br>déposer des<br>éléments                   | <ul> <li>Cliquez sur l'icône <i>Créer une nouvelle collection</i>, nommez votre nouvelle collection et faites OK</li> <li>Glissez-déposez des éléments dans cette collection</li> <li>         Ilettrisme         Doublons         Non classés         Corbeille     </li> </ul> |
| Sélectionner un<br>style<br>bibliographique                                           | <ul> <li>Cliquez sur la roue dentelée, puis sélectionnez Préférences</li> <li>Cliquez sur l'onglet Citer puis Styles</li> <li>Sélectionnez le style. Ex. : APA 6.0 français Canada</li> <li></li></ul>                                                                           |
| Importer des<br>données à partir<br>d'un ISBN ou<br>d'un DOI<br>(baguette<br>magique) | Cliquez sur la baguette magique si vous possédez un ISBN ou un DOI                                                                                                    |